## **SCREENPRINTING: Making a Halftone**

Professor: James Bailey

## **IMPORTANT:** Make sure you SIZE the image to the size you want to print out <u>BEFORE</u> you convert it to a halftone.

- 1. Click on Photoshop and open up your image.
- 2. Crop image, adjust contrast (Levels). Alter image as desired.

## To convert it into a halftone for screenprinting: (MB stands for Menu Bar)

- 3. MB > Image > Mode > Grayscale.
- 4. MB > Image > Bitmap
- 5. In the first dialogue box, set your resolution Output to 600, and the Method to Halftone Screen.

| Bitmap                                                         |              |
|----------------------------------------------------------------|--------------|
| Resolution<br>Input: 72 pixels/inch<br>Output: 600 pixels/inch | OK<br>Cancel |
| Method                                                         |              |
| Use: Halftone Screen                                           |              |
| Custom Pattern:                                                |              |

## Formula

| Optimal lpi (lines per inch) for screenprinting=<br>screen mesh ÷ 4 | We are using 230 mesh. Which cannot print above 57 lpi regardless of higher dpi or ppi. |
|---------------------------------------------------------------------|-----------------------------------------------------------------------------------------|
|                                                                     |                                                                                         |

 In the next dialogue box, set the frequency (lpi) to 57. Set the Angle to 45 degrees. Set the Shape to Ellipse for screenprinting.

| Halftone Screen                   |        |
|-----------------------------------|--------|
| Halftone Screen   Frequency:   57 | ОК     |
| Angle: 45 degrees                 | Cancel |
| Shape: Ellipse                    | Load   |
|                                   | Save   |

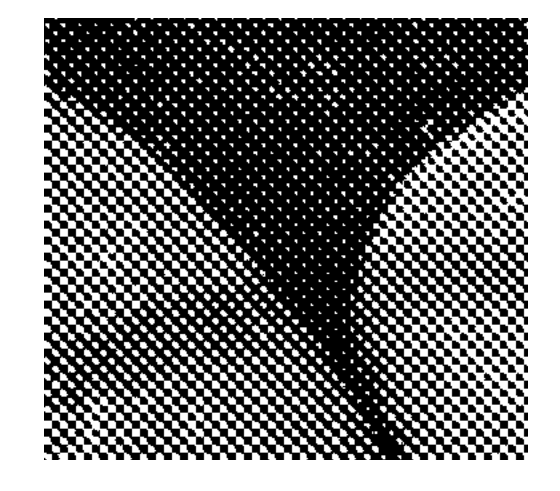

7. Print your image onto a laser transparency. (Make sure you use a transparency for laser printers and not for inkjet or Xerox machines.